Anleitung Kalender einfügen in Gmail-Kalender

1. in deinen Mailaccount einsteigen und das Mail das du von training bekommen hast öffnen

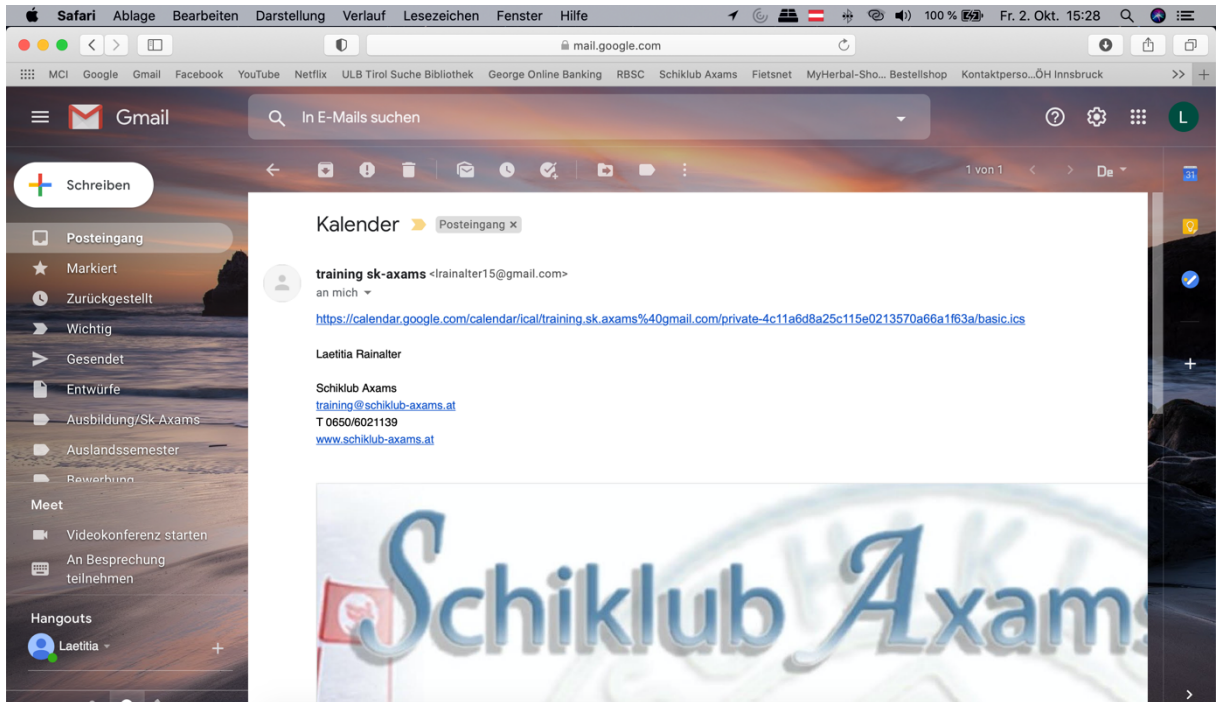

2. Link aus dem Mail kopieren

## 3. Kalender im Gmail öffnen

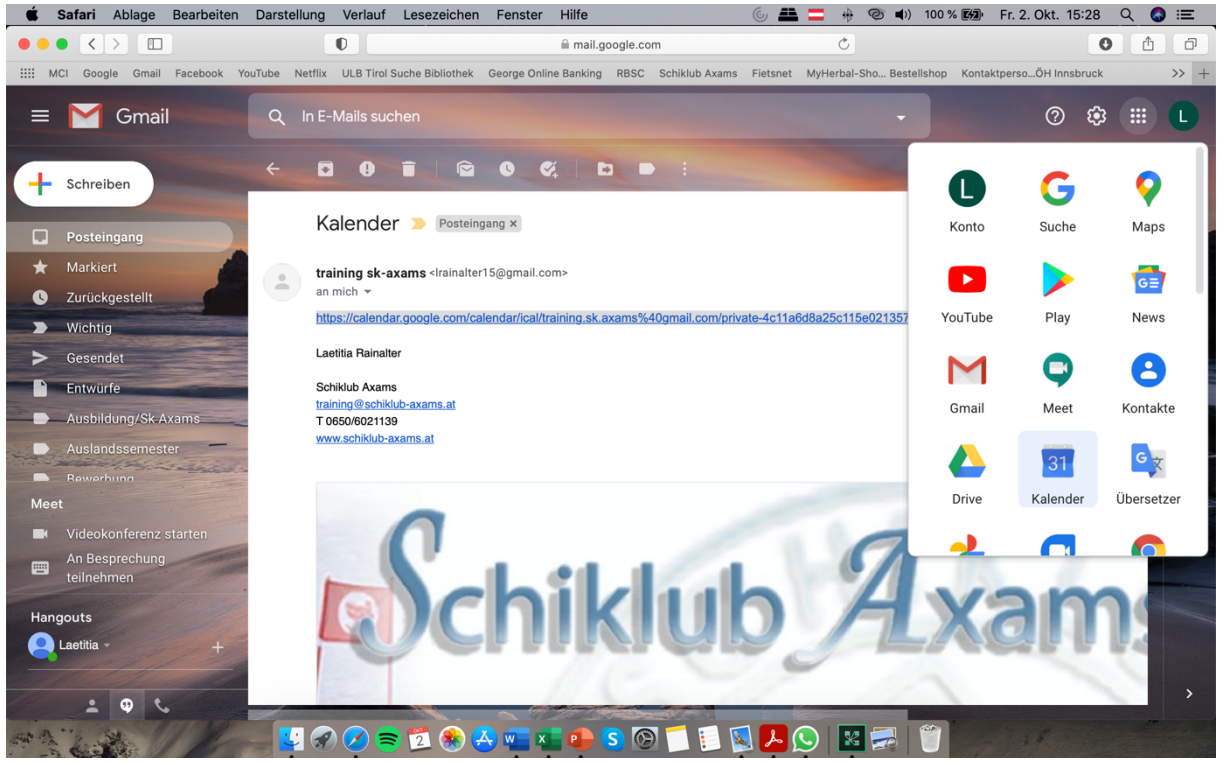

#### 🔹 Safari Ablage Bearbeiten Darstellung Verlauf Lesezeichen Fenster Hilfe 🛛 🖌 🍥 📇 🧮 🐨 🚸 100 % छ Fr. 2. Okt. 15:29 🔍 🔕 🚍 alendar.google.com C 0 Ð IIII MCI Google Gmail Facebook YouTube Netflix ULB Tirol Suche Bibliothek George Online Banking RBSC Schiklub Axams Fietsnet MyHerbal-Sho... Bestellshop Kontaktperso...ÖH Innsbruck >> M Kalender - Irainalter15@gmail.com - Gmail + 20 Google Kalender - Woche vom 28. September 2020 2 Kalender Heute Sep. – Okt. 2020 Q 🕐 🚱 Woche 🗸 ... < > $\equiv$ мо DI MI DO SA SO 8 Eintragen 2 29 30 3 28 1 4 GMT+02 0 09:00 🔗 Personen suchen 0 10:00 Meine Kalender 11:00 🗌 Laetitia 12:00 + Erinnerungen MCI extras 13:00 Privat 14:00 Prüfungen 15:00 Schiklub Axams Tasks Kalender abonnieren Termine Neuen Kalender einrichten Weitere Kalender Feiertage in Öster Relevante Kalender ansehen MCI Per URL Training Schiklub Importieren > Nutzungsbedingungen -

## 4. ein neues Kalender erstellen

#### 5. den kopierten Link aus dem Mail einfügen und auf Abonnieren klicken

| Safari Ablage Bearbeiten Darstellung Verlau             | Lesezeichen Fenster Hilfe 💿 🚢 🚍 🤴 🎯                                              | i 🜓) 100 % 🖾 Fr. 2. Okt. 15:29 🔍 🔇 📰    |
|---------------------------------------------------------|----------------------------------------------------------------------------------|-----------------------------------------|
|                                                         | 🗎 calendar.google.com 🔿                                                          | • <b>1</b>                              |
| IIII MCI Google Gmail Facebook YouTube Netflix ULB Tire | Suche Bibliothek George Online Banking RBSC Schiklub Axams Fietsnet MyHerbal-Sho | Bestellshop KontaktpersoÖH Innsbruck >> |
| M Kalender - Irainalter15@gmail.com                     | - Gmail 🙍 Google Kalender -                                                      | Kalender per URL hinzufügen +           |
| ← Einstellungen                                         |                                                                                  | # <b>L</b>                              |
| Allgemein                                               | Per URL                                                                          |                                         |
| Kalender hinzufügen                                     | URL des Kalenders<br>vate-4c11a6d8a25c115e0213570a66a1f63a/basic.ics             |                                         |
| Kalender abonnieren                                     | Den Kalender öffentlich machen                                                   |                                         |
| Neuen Kalender einrichten                               | Sie können einen Kalender im iCal-Format über dessen Adresse hinzufügen.         |                                         |
| Relevante Kalender ansehen                              | Kalender hinzufügen                                                              |                                         |
| Per URL                                                 |                                                                                  |                                         |
| Importieren & Exportieren                               |                                                                                  |                                         |
| Einstellungen für meine<br>Kalender                     |                                                                                  |                                         |
| • Laetitia                                              |                                                                                  |                                         |
| <ul> <li>Contacts</li> <li></li></ul>                   |                                                                                  |                                         |
| MCI extras                                              |                                                                                  |                                         |
| Privat                                                  |                                                                                  |                                         |
| Prüfungen                                               |                                                                                  |                                         |

# 6. Kontrolle

| 🗯 Safari Ablage Bearbeiten                                                                   | Darstellung     | Verlauf     | Lesezeichen Fenster        | Hilfe             | 6                                     | 🖴 🚍 🚸 🕲 🜒               | 100 % 😥 Fr.     | 2. Okt. 15:30 Q | () ≔     |
|----------------------------------------------------------------------------------------------|-----------------|-------------|----------------------------|-------------------|---------------------------------------|-------------------------|-----------------|-----------------|----------|
|                                                                                              |                 | Ð           |                            | calendar.google.c | om                                    | C                       |                 | 0 🖞             | 1 1      |
| IIII MCI Google Gmail Facebook                                                               | YouTube Netflix | ULB Tirol S | Suche Bibliothek George Or | line Banking RBSC | Schiklub Axams Fietsn                 | et MyHerbal-Sho Bestell | shop Kontaktper | soÖH Innsbruck  | >>       |
| M Kalender - Irainalter15@gmail.com - Gmail 🔯 Google Kalender - Woche vom 28. September 2020 |                 |             |                            |                   |                                       |                         | +               |                 |          |
| $\equiv$ 2 Kalender                                                                          | Heute           | < >         | Sep. – Okt. 20             | 20                |                                       | Q                       | 0 🕸             | Woche 👻         | C        |
|                                                                                              |                 | MO          | DI                         | MI                | DO                                    | FR                      | SA              | so              | 0        |
| Eintragen                                                                                    | GMT+02          | 28          | 29                         | 30                | 1                                     | 2                       | 3               | 4               |          |
|                                                                                              | 09:00           |             |                            |                   |                                       |                         |                 |                 | <b>v</b> |
| 🖄 Personen suchen                                                                            | 10:00           |             |                            |                   |                                       |                         |                 |                 | <b></b>  |
| Meine Kalender                                                                               | 11:00           |             |                            |                   |                                       |                         |                 |                 |          |
| Laetitia                                                                                     | 12:00           |             |                            |                   |                                       |                         |                 |                 | +        |
| MCI extras                                                                                   | 13:00           |             |                            |                   |                                       |                         |                 |                 |          |
| Privat                                                                                       | 14:00           |             |                            |                   |                                       |                         |                 |                 |          |
| Schiklub Axams                                                                               | 15:00           |             |                            |                   |                                       |                         |                 |                 |          |
| Tasks                                                                                        | 16:00           |             |                            |                   | · · · · · · · · · · · · · · · · · · · |                         |                 |                 |          |
| Termine                                                                                      | 17:00           |             |                            |                   |                                       |                         |                 |                 |          |
| Weitere Kalender + ^                                                                         | 18:00           |             |                            |                   |                                       |                         |                 |                 |          |
| Felertage in Osterreich     MCI                                                              |                 |             |                            |                   |                                       |                         |                 |                 |          |
| Training Schiklu X                                                                           | 19:00           |             |                            |                   |                                       |                         |                 |                 |          |
| Training Schiklub Axams abbe<br>Nutzb generatingungen – Datenschutz                          | estellen        |             |                            |                   |                                       |                         |                 |                 | >        |

Viel Spaß mit unserem neuen Kalender!